# Pioneer sound.vision.soul

# **PRODUCT INFORMATION BULLETIN**

PIB # **190003** 

## PRV-9000 – Copy Discs (Recorded with the PRV-9000) Using Veritas Software

#### **OVERVIEW:**

This document describes how to use Pioneer's DVR-A03 and DVR-A04 computer based DVD-R/ DVD-RW writers to make copies of a DVD-R/RW disc created with the Pioneer PRV-9000 DVD-Video recorder. This procedure allows the user to make exact replicas of the original recorded material.

## **TECHNICAL DETAILS:**

Confirm that the following hardware and software are present before continuing.

- DVD-R/RW disc with material recorded using the PRV-9000
- ◆ A Pioneer DVD-R/RW writer (DVR-A03 or DVR-A04)
- Minimum of 3GB to 5GB of available hard disk drive (HDD) space
- A DVD-ROM drive (required for the last procedure) When using DVD-R or DVD-RW media as the master disc, the DVD-ROM drive must be able to read the recordable media format. Most DVD-ROM drives support DVD-R media and many support DVD-RW media. Please verify that the DVD-ROM drive reads DVD-R and DVD-RW media before attempting to copy a DVD-R/RW disc.
- PrimoDVD pre-mastering software (DVR-A03) or RecordNow DX (DVR-A04)

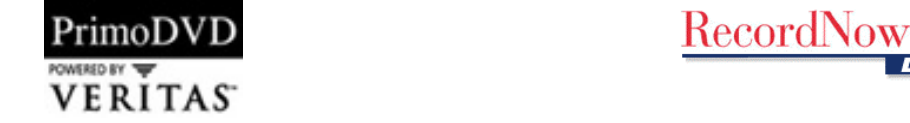

To copy a disc, choose one of the following methods.

- Disc to Image file then Image file to DVD-R/RW media
- Disc-to-Disc copy using only the DVR-A03 or DVR-A04 as both reader and writer
- Disc-to-Disc copy using a DVD-R/RW writer and a DVD-ROM drive

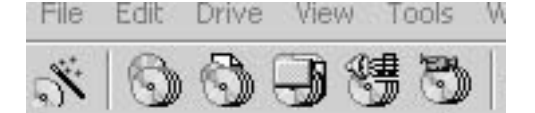

(L to R) DVD Starter; Disc-to-Disc Copy; Global Image; Data Disc, Audio Disc; Video CD

#### Disc to Image file to DVD-R/RW

The following procedure explains how to create and save a DVD-Video image file to the HDD then make copies from the HDD to DVD-R/RW media.

Pioneer

#### Create an Image File on the HDD

- 1. Place the master DVD-R/RW disc into a DVD-ROM drive or a Pioneer A03/A04 drive. Some DVD player applications such as CyberLink<sup>®</sup>'s PowerDVD<sup>™</sup> may auto-launch when the DVD-R/RW disc is inserted. Exit any DVD player application before continuing.
- 2. Launch the appropriate Veritas software.
- 3. Click on **Go To Full Application** (PrimoDVD) or **Return** (RecordNow DX). *If the menu bar appears at the top, you are already in the full application.*

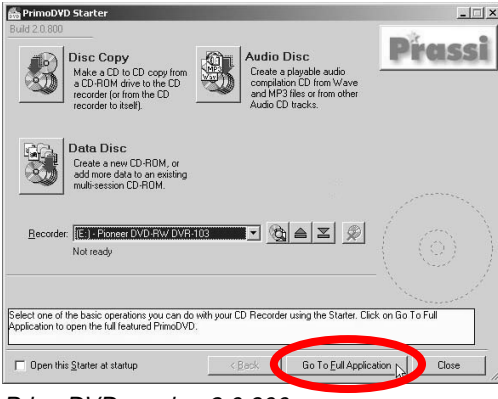

PrimoDVD version 2.0.800

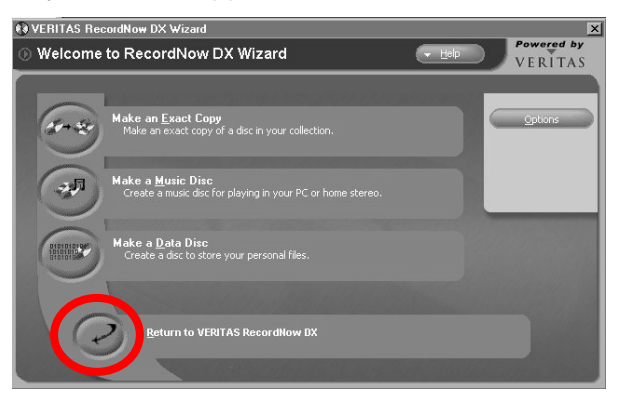

RecordNow DX version

4. Click on the drive that contains the DVD-R/RW media (from step 1). *A list of available drives is located on the left side of the window.* 

| 🏪 Prassi PrimoD¥D 2.0    |                 |                    |              |   |
|--------------------------|-----------------|--------------------|--------------|---|
| File Edit Drive View Too | ols Window Help |                    |              |   |
| 19 C C C 7               | 5) 🖻 🖬 🔞        | ) a z Ø· >         | + 8 1        | 6 |
| Drive                    | Status          | Description        | Туре         |   |
| 📖 🔊 🛛 Host:1 ID:0 (E:)   |                 | Pioneer DVD-RW DVR | CD-RW/DVD-RW |   |
| 🔊 Host:1 ID:1 (G:)       |                 | Pioneer DVD-ROM DV | DVD-ROM      |   |

Note: Although the Host drives are listed in PrimoDVD and are shown as icons in RecordNowDX, the icons and commands are identical for the Veritas programs.

5. Click on the **Drive** option located on the main menu bar.

| 📸 Pras:                 | si Prim v 2.0                            |                                 |                    |              |   |     |     |   | _ 8 × |
|-------------------------|------------------------------------------|---------------------------------|--------------------|--------------|---|-----|-----|---|-------|
| <u>F</u> ile <u>E</u> d | it <u>D</u> rive <u>V</u> iew <u>T</u> o | ols <u>W</u> indow <u>H</u> elp |                    |              |   |     |     |   |       |
| 51 8                    | 0095                                     | 5) 🖻 🔳 👌                        | a ≥ 🗭 • →          | +   <u>8</u> |   |     | ¢.  |   |       |
| Drive                   |                                          | Status                          | Description        | Туре         | 1 |     |     |   |       |
| <b>100</b>              | Host:1 ID:0 (D:)                         |                                 | Pioneer DVD-ROM DV | DVD-ROM      |   |     |     |   |       |
|                         | Host:1 ID:1 (E:)                         |                                 | Pioneer DVD-RW DVR | CD-RW/DVD-RW |   |     |     |   |       |
|                         |                                          |                                 |                    |              |   |     |     |   |       |
|                         |                                          |                                 |                    |              |   |     |     |   |       |
|                         |                                          |                                 |                    |              |   |     |     |   |       |
|                         |                                          |                                 |                    |              |   |     |     |   |       |
|                         |                                          |                                 |                    |              |   |     |     |   |       |
|                         |                                          |                                 |                    |              |   |     |     |   |       |
|                         |                                          |                                 |                    |              |   |     |     |   |       |
|                         |                                          |                                 |                    |              |   |     |     |   |       |
|                         |                                          |                                 |                    |              |   |     |     |   |       |
|                         |                                          |                                 |                    |              |   | 101 | 1 1 |   |       |
|                         |                                          |                                 |                    |              |   |     |     | · |       |

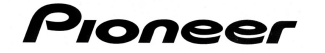

- 6. Select the **Build Global-Image** from the Drive menu. *The disc explorer and drive properties window appears.*
- 7. Click on the ellipsis (3 dots) to the right of Global-Image (lower portion of the screen).

| Disc Explorer and Drive Properties - D:                                                                 |                                                         |                                                                                                    | ×                      |
|----------------------------------------------------------------------------------------------------|---------------------------------------------------------|----------------------------------------------------------------------------------------------------|------------------------|
| Physical Address (triple): Host 1<br>Type: DVD-ROM<br>Drive: Pioneer DVD-ROM DVD-116 Fi<br>CD Text read | ID:0 Lun:0<br>Drive Letter: D:<br>irmware version: 1.07 | $\left(\bigcirc\right)$                                                                                                    | Close                  |
|                                                                                                    |                                                         | and a second of the second of the second of | CD Text                |
| Disc, Sessions and Tracks                                                                               | Start                                                   | Length                                                                                                    | 6                      |
|                                                                                                    |                                                         |                                                                                                    | <u>G</u> lobal-Image   |
|                                                                                                    |                                                         |                                                                                                    | 4                      |
|                                                                                                    |                                                         |                                                                                                    | E <u>x</u> tract Track |
|                                                                                                    |                                                         |                                                                                                    | Erint Layout           |
| Global-Image: 49,378.13MB Free on C:                                                                    | Re Re                                                   | ading speed: Max 💌 🤇                                                                                                    | ≫ා©<br>Build Stop      |

- 8. Select a directory from the dialog box to store the new global image file.
- 9. Type in a name for the Global-Image file. The application adds the file name extension (.gi).
- 10. Click on the **Save** button.
- 11. Click on the **Build** button located to the right of the ellipsis (3 dots).

| 👰 Disc Explorer and Drive Properties - E:                                                                                                    |                                                     |                                       | ×                                          |
|----------------------------------------------------------------------------------------------------|-----------------------------------------------------|---------------------------------------|--------------------------------------------|
| Physical Address (triple): Host:1<br>Type: CD-RW/DVD-RW<br>Drive: Pioneer DVD-RW DVR-103<br>CD Text read/write<br>DVD Closed Multiborder (DVD F3), 1 Zone(s)<br>1,261.41MB (645840) Used | ID:0 Lun:0<br>Drive Letter: E:<br>Fw. version: 1.80 | Stamped DVD<br>(or closed recordable) | Close<br>Close<br>Auto Refresh<br>Co Prext |
| Disc, Sessions and Tracks  DVD Closed Multiborder (DVD F3)                                                                                                    | Start                                               | Length                                | 6                                          |
| Border 1                                                                                                    |                                                     |                                       | Global-Image                               |
| 01 - Zone - FIRMWARE (2001-02-12 1                                                                                                    | 0:00.00 (000000)                                    | 1,261.41MB (645840)                   | Extract Track                              |
| Global-Image: D:\PRV-9000.gi<br>4,811.59MB Free on D:                                                                                                    | Re                                                  | ading speed: Max                      | Print Layout                               |

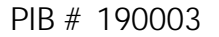

- 12. Confirm that the material from the DVD-R/RW master begins transferring to the HDD. The status bar located at the bottom of the window indicates the current process and how much of the DVD-R/RW has transferred. The message, "Operation completed successfully" appears at the end of the process.
- 13. Remove the master disc from the drive.

Pioneer

14. Click the **Close** button to exit the Disc Explorer and Drive Properties window. *The global image has been created/saved to the computer's HDD.* 

### Copy the Image File to the Blank Media

The next stage transfers the image file onto a blank DVD-R/RW disc.

- 1. Place a blank DVD-R/RW disc in the Pioneer DVD writer (DVR-A03 or DVR-A04).
- 2. Click on the **Global-Image** icon (<sup>1)</sup>) from the menu bar. The field on the right side of the window opens with record options.
- 3. Click on the ellipsis, (3 dots) located to the right of Disc Image File field to locate the global image (*.gi*) file.

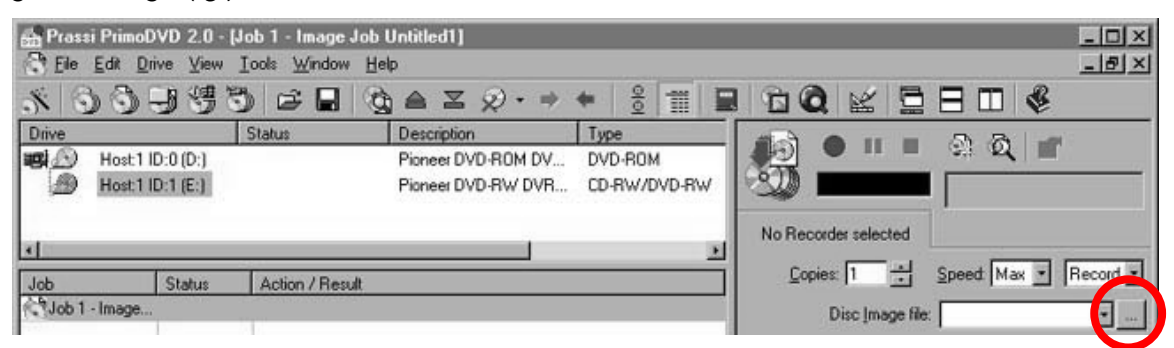

- 4. Select the image file created in the procedure above (from step 9).
- 5. Right-click on the writer (DVR-A03 or DVR-A04).
- 6. Choose the **Select/Deselect As Recorder** option. A red arrow appears indicating that the drive is selected as the recorder.

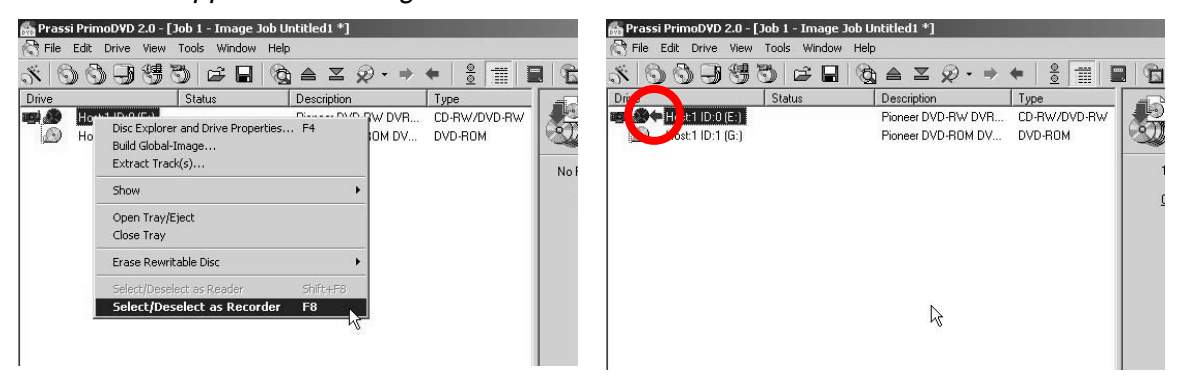

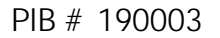

7. Click on the red record button (right side of window) to start recording. The drive initializes the media then records the material and finalizes the disc. The application displays a message stating that the disc is complete.

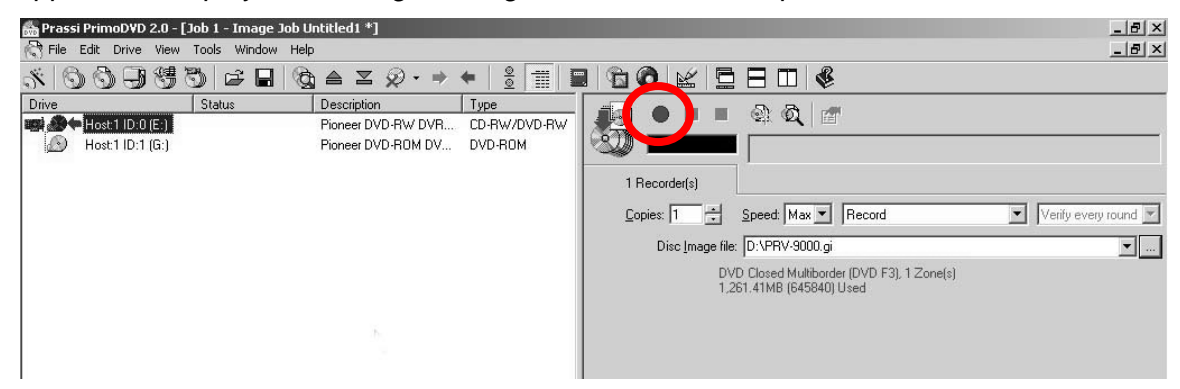

# Disc to Disc Copy Using only the DVR-A03 or DVR-A04 as both reader and writer

The following procedure demonstrates how to copy a DVD-R/RW disc to a blank DVD-R/RW disc when the only available drive is either the DVR-A03 or the DVR-A04. A temporary disc image is placed on the HDD then sent to the same writer/drive.

### Copy Material to a Temporary Image File on the HDD

- 1. Place the master DVD-R/RW disc into the DVR-A03/A04 drive. Some DVD player applications may auto-launch when the DVD-R/RW disc is inserted. Exit any DVD player application before continuing.
- 2. Launch the Veritas application.

Pioneer

3. Click on **Go To Full Application** (PrimoDVD) or **Return** (RecordNow DX). *If the menu bar appears at the top then you are already in the full application.* 

| Disc C<br>Make a<br>a CD-R<br>recorde<br>recorde | CD to CD copy from<br>DM drive to the CD<br>(or from the CD<br>to itself). | 8   | Audio Dis<br>Create a plaj<br>compilation (<br>and MP3 file<br>Audio CD tra | sic<br>yable audio<br>CD from Wave<br>ss or from other<br>socks. | Př | assi |
|--------------------------------------------------|----------------------------------------------------------------------------|-----|-----------------------------------------------------------------------------|------------------------------------------------------------------|----|------|
| Data I<br>Create<br>add mo<br>multi-se           | Disc<br>a new CD-ROM, or<br>e data to an existing<br>ssion CD-ROM.         |     |                                                                             |                                                                  |    |      |
|                                                  |                                                                            |     |                                                                             |                                                                  |    |      |
| Becorder:                                        | oneer DVD-RW/DVR                                                           | 103 | • <u>@</u> 4                                                                |                                                                  |    |      |

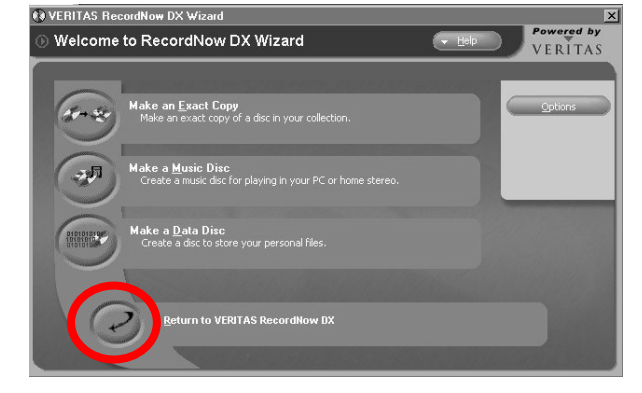

RecordNow DX version

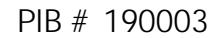

4. Click on the **Disc-to-Disc** Icon () from the menu bar. *A window opens to the right.* 

Pioneer

- 5. Right-click on the DVR-A03/A04 writer. If you are working with RecordNow DX, the program may automatically select both reading and writing devices depending upon the Tools-Option settings. If the drives are automatically selected, skip down to Step 9.
- 6. Choose **Select/Deselect as Reader** from the drop-down menu. *A blue arrow appears indicating that the drive is selected as a reader.*

| 📸 Prassi | PrimoDVD 2.0 - [Job 1 - Direct Copy Job Untitled2]                                                                                                    |                                     | 🎰 Prassi PrimoDVD 2.0 - [Job 1 - Direct Copy Job Untitled2 *]                                                                  |
|----------|----------------------------------------------------------------------------------------------------|-------------------------------------|----------------------------------------------------------------------------------------------------|
| File     | dit Drive View Tools Window Help                                                                                                    |                                     | 🖓 File Edit Drive View Tools Window Help                                                                                       |
| \$ 0     | Ŝ,,,,,,,,,,,,,,,,,,,,,,,,,,,,,,,,,,,,                                                                                                    |                                     | ≶ 💁 ∄ ∰ ७ ⊭ € 🖗 ≤ <i>Q</i> • + + § 📰 🖳 😭                                                                                       |
| Drive    | Status         Description         Type           More resources         Disc Explorer and Drive Properties F4         DWD TWW DVR         DVD-RW/DVD-RW/DVD-RW/DVD-RW/DVD-RW/DVD-RW/DVD-RW/DVD-RW/DVD-ROM/DVD-ROM | No Re                               | Diric Status Description Type<br>Status Pioneer DVD-RW DVR CD-RW/DVD-RW<br>Sot 1 ID:1 (G:) Pioneer DVD-ROM DV DVD-ROM<br>No Re |
|          | Open Tray/Eject<br>Close Tray<br>Exace Downitable Disc                                                                                                    | F                                   | 5                                                                                                    |
|          | Select/Deselect as Recorder 5hft+F8<br>Select/Deselect as Recorder F8                                                                                                    | F<br>F<br>Note-<br>The di<br>Copyri | F Mak<br>F<br>Note<br>The d                                                                                                    |

- 7. Right-click on the same writer drive again.
- 8. Choose Select/Deselect as Recorder option.

A red arrow appears under the blue arrow indicating that the drive is selected as a recorder as well.

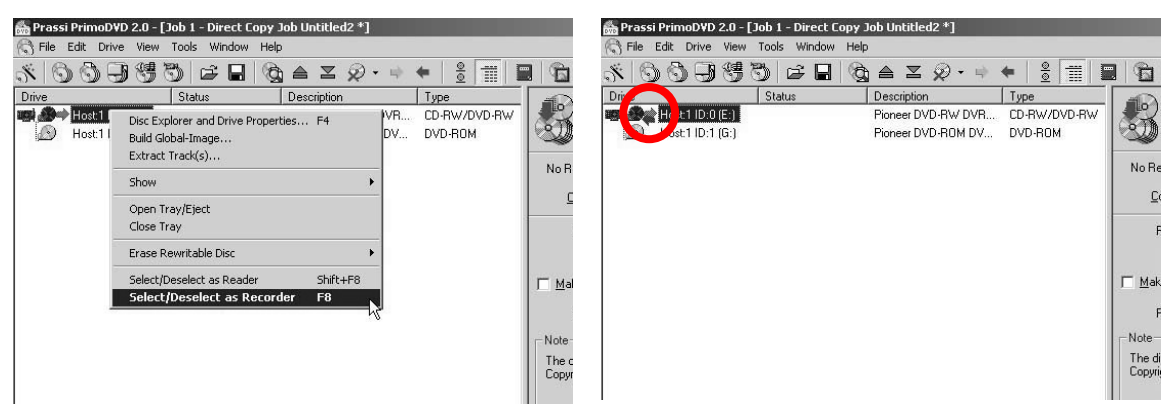

- 9. Click the box next to *Make a temporary image on the Hard Disk and copy from there* to activate this option.
- 10. Set the number of copies desired.

Pioneer

- 11. Select the recording mode desired.
  - Test Only
  - Test and if OK, Record
  - Record
  - Test, Record and Verify
  - Record and Verify

| W No Recorder selected                                                                                                    | 1 Recorder(s)       Copies:       1       •       •       •       •       •       •       •       •       •       •       •       •       •       •       •       •       •       •       •       •       •       •       •       •       •       •       •       •       •       •       •       •       •       •       •       •       •       •       •       •       •       •       •       •       •       •       •       •       •       •       •       •       •       •       •       •       •       •       •       •       •       •       •       •       • |
|----------------------------------------------------------------------------------------------------|----------------------------------------------------------------------------------------------------|
| Reader: (No reader drive selected, plea Test and if ,<br>Record<br>Test, Reco<br>Record and<br>Record and<br>Make a temporary image on the Hard Disk, Only Verify r | Reader: Host:1 ID:0 (E:) - Pioneer DVD-RW DVR-103<br>DVD Closed Multiborder (DVD F3), 1 Zone(s)<br>1,261.41MB (645840) Used<br>✓ Make a temporary image on the Hard Disk and copy from there                                                                                                    |
| Reading speed: Max                                                                                                    | Reading speed: Max  Note The disc you are going to copy can contain material protected by Trademarks and Copyrights. Please, be sure that you are authorized or have the right to replicate that.                                                                                                    |
| ON (D: E:)         Autorun shield ON           PrimoDVD (first release)                                                                                             | PrimoDVD (second release)                                                                                                    |

12. Click on the red record button to start the recording. The material on the master DVD-R/RW is copied to a temporary image on the HDD. When

### the temporary image is complete, the program ejects the DVD-R/RW disc.

### Copy the Temporary Image to the Blank Media

The next stage of disc copying takes the temporary image file and records it onto the blank disc.

- Replace the master disc with a blank DVD-R/RW in the drive and close the tray. The application automatically detects the blank DVD-R/RW media and begins to write to it. The status bar indicates the recording process and finalization stage. When the recording is complete, the program ejects the disc and displays the message, "Direct Copy Job Completed Successfully".
- 2. Remove the copied DVD-R/RW disc from the tray.
- 3. Click on **OK** to close the notification pop-up window.
- 4. Exit the Veritas application.

### Disc-to-Disc Copy Using a DVR-A03/A04 and a DVD-ROM Drive

The following procedure explains how to copy a DVD-R/RW disc to a blank DVD-R/RW using the Pioneer DVR-A03/A04 and a separate DVD-ROM drive.

- 1. Place the master DVD-R/RW disc into the DVD-ROM drive. Some DVD player applications may auto-launch when the DVD-R/RW disc is inserted. Exit any DVD player application before continuing.
- 2. Place a blank DVD-R/RW disc in the DVR-A03/A04 writer.
- 3. Launch the Veritas application.

Pioneer

4. Click on **Go To Full Application** (PrimoDVD) or **Return** (RecordNow DX). *If the menu bar appears at the top, you are already in the full application.* 

| D Starter                                                                                                    |                                                                                                    |                                                                                                    |                                                                                                    | _0.                                                                                                    |
|----------------------------------------------------------------------------------------------------|----------------------------------------------------------------------------------------------------|----------------------------------------------------------------------------------------------------|----------------------------------------------------------------------------------------------------|----------------------------------------------------------------------------------------------------|
| Disc Copy<br>Make a CD to CD copy from<br>a CD-ROM drive to the CD<br>recorder (or from the CD<br>recorder to itself). |                                                                                                    | udio Diso<br>Create a play-<br>compilation C<br>and MP3 files<br>Audio CD trac                                                                                                    | 2<br>able audio<br>D from Wave<br>or from other<br>sks.                                                                                                    | Prassi                                                                                                    |
| Data Disc<br>Create a new CD-ROM, or<br>add more data to an existing<br>multi-session CD-ROM.                          |                                                                                                    |                                                                                                    |                                                                                                    |                                                                                                    |
| (E:) - Pioneer DVD-RW DVF                                                                                              | -103                                                                                                    | - 🕲 🛎                                                                                                    | x 🙊                                                                                                    |                                                                                                    |
| Not ready                                                                                                    |                                                                                                    |                                                                                                    |                                                                                                    |                                                                                                    |
|                                                                                                    | o with your CD F                                                                                                    | Recorder unin                                                                                                    | o the Starter, Cli                                                                                                    | ak an Go To Full                                                                                                    |
| the basic operations you can d<br>open the full featured PrimoDV                                                       | D.                                                                                                    | recorder dan                                                                                                    | g the staticity of                                                                                                    |                                                                                                    |
|                                                                                                    | Disc Copy     Make a CD to Cocy from     act a CD to Cocy from     act a CD to Cocy from     act a CD rROM or the CD     recorder to the CD     recorder to the CD     acta Disc     Create a new CD-ROM, or     add more dats to an eaking     multi-resson CD-ROM.     (E) = Floreer DVD RW DVP Not ready | Andre     Disc Copy     Males a Dis 0D copy from     actorHQM drive to the CD     records (or from the CD     records to the!)      Data Disc     Create a new CD-RDM, or     add more data to an existing     multi-research CD-RDM, or     if: - Poneer (VD-RW/DVR-103     Not neady | Audio Disco<br>Disc Copy<br>Male a Dis CD copy Inton<br>are DHPU drive to the CD<br>records (or from the CD<br>records to thet)  Data Disc<br>Create a new CD-RDM, or<br>add more data to an exiting<br>multiversion CD-RDM.  E. Proneet CVD RW/DVR-103  C. Colored C. Colored C. Color | Autor  Autor  Autor  Autor  Autor  Autor  Create a playable auto arcoder for from the CD  recoder for here  arcoder for here  Create a new CD-ROM, or add more data to an existing  multi-resonal CD-ROM, or add more data to an existing  multi-resonal CD-ROM, or add more data to an existing  Multi-resonal CD-ROM, or add more data to an existing  Multi-resonal CD-ROM, NOP-103  Complexity  Complexity  C |

PrimoDVD version 2.0.800

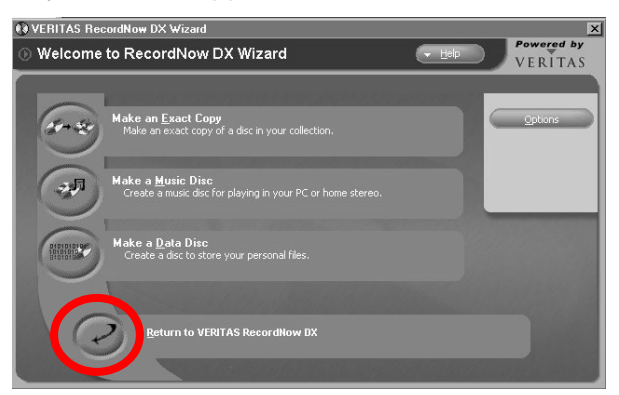

RecordNow DX version

5. Click on the **Disc-to-Disc** Icon (<sup>122</sup>) from the menu bar. If RecordNow DX auto-selects the drives and you need to defeat this function, change the

Tools Option setting.

RecordNow DX remembers your previous drive selections. To defeat this default autofunction, Click on Tools from the main menu and select Options. Under the General tab, activate **Do Not Select Any Recorder Or Reader**.

| Blank Size             | a l Jo                    | b/Round             | 1 A            | dvanced       |
|------------------------|---------------------------|---------------------|----------------|---------------|
| General                | View Data                 | Disc Aud            | io Disc        | Temporary     |
| Defaults Creatin       | ig a New Job              |                     |                |               |
| Remember               | settings from the last ti | me you started a jo | ab de          |               |
| Speed Max              | Test and it OK, I         | Record #            | Verity ever    | ry round      |
| C Always cele          | ct similar Recorders ar   | vd last selected Re | vader          |               |
| · Reselect th          | ve last selected Record   | der and Reader      |                |               |
| C Do not sele          | ct any Recorder or Re     | ader                |                |               |
| SuperLink              |                           |                     |                |               |
| <u>□</u> isable        | C Enable                  | Enable g            | nly for single | e drive jobs  |
| ✓ <u>I</u> est reading | speed before copying      | directly from a dis | ic.            |               |
| Play sounds            |                           |                     |                |               |
| Autorun shie           | d (Disable Auto Inser     | Notification when   | this applical  | tion is open] |
|                        | frand when the sector     | ation begins        |                |               |
| Z Show the W           | COLUMN POLITIC PLANE.     |                     |                |               |

6. Right-click on the DVD-ROM drive.

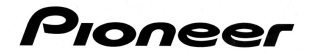

- 7. Choose the Select/Deselect as Reader option.
  - A blue arrow appears indicating the DVD-ROM drive is selected as the reader.

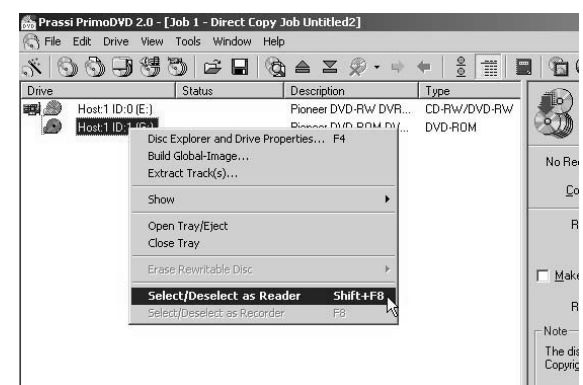

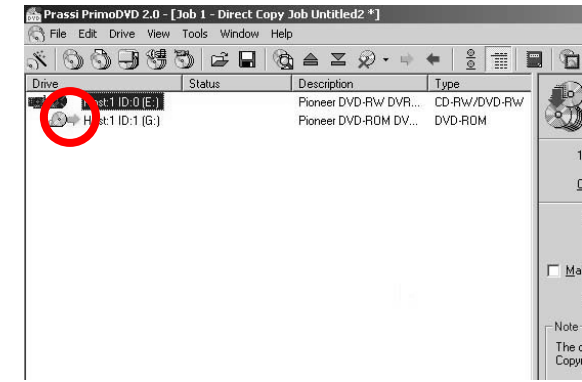

- 8. Right-click on the DVR-A03/A04 drive.
- Choose the Select/Deselect as Recorder option.
   A red arrow appears indicating that the writer is selected as the recorder.

| 🎆 Prassi PrimoD¥D 2.0 | 0 - [Job 1 - Direct Copy Job Untitled2 *]                                       |                         | 💑 Prassi PrimoDVD 2.0 - [Job 1 - Direct Co             | opy Job Untitled2 *]                                          |                     |
|-----------------------|---------------------------------------------------------------------------------|-------------------------|--------------------------------------------------------|---------------------------------------------------------------|---------------------|
| Rile Edit Drive Vi    | iew Tools Window Help                                                           |                         | R File Edit Drive View Tools Window                    | Help                                                          |                     |
| \$ 6 6 0 ×            | 5 C L Q L L Q · +                                                               | + 🕴 📰 🖬                 | H = 65660 %                                            | 🕲 ≜ ≍ 🐼 + + 🗧 🏢 🔳                                             | B                   |
| Drive                 | Status Description                                                              | Туре                    | Dive Status                                            | Description Type                                              | 40                  |
| Host 1 ID:0 (F        | Disc Explorer and Drive Properties F4<br>Build Global-Image<br>Extract Track(s) | CD-RW/DVD-RW<br>DVD-ROM | i <b># ∰ ← [i, ±1  D:0 (E:)</b><br>∭ → F st1  D:1 (G:) | Pioneer DVD-RW DVR CD-RW/DVD-RW<br>Pioneer DVD-R0M DV DVD-R0M | ٠Ĵ                  |
|                       | Show 🕨                                                                          |                         |                                                        |                                                               |                     |
|                       | Open Tray/Eject<br>Close Tray                                                   |                         |                                                        |                                                               | <u>[</u>            |
|                       | Erase Rewritable Disc 🕨                                                         |                         |                                                        |                                                               |                     |
|                       | Select/Deselect as Reader Shift+F8 Select/Deselect as Recorder F8               | Г <u>М</u> ан           |                                                        |                                                               | <u>⊢</u> <u>M</u> a |
|                       |                                                                                 | The d<br>Copyr          |                                                        |                                                               | Note<br>The<br>Copy |

- 10. Click the box next to *Make a temporary image on the Hard Disk and copy from there*. This selection helps to avoid possible buffer under-runs. If there is sufficient room on the HDD, it is best to activate this option.
- 11. Select the number of copies desired.
- 12. Select the recording mode desired.
  - Test Only
  - Test and if OK, Record
  - Record
  - Test, Record and Verify
  - Record and Verify

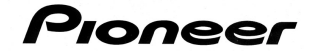

13. Click on the red record button to start the recording.

The material on the master DVD-R/RW is copied to a temporary image on the HDD. When the temporary image is complete, the program automatically begins to write to the blank DVD-R/RW disc. The status bar indicates the recording process and finalization stage. When the recording is complete, the program displays the message, "Job Completed Successfully" and ejects the DVD-R/RW disc.

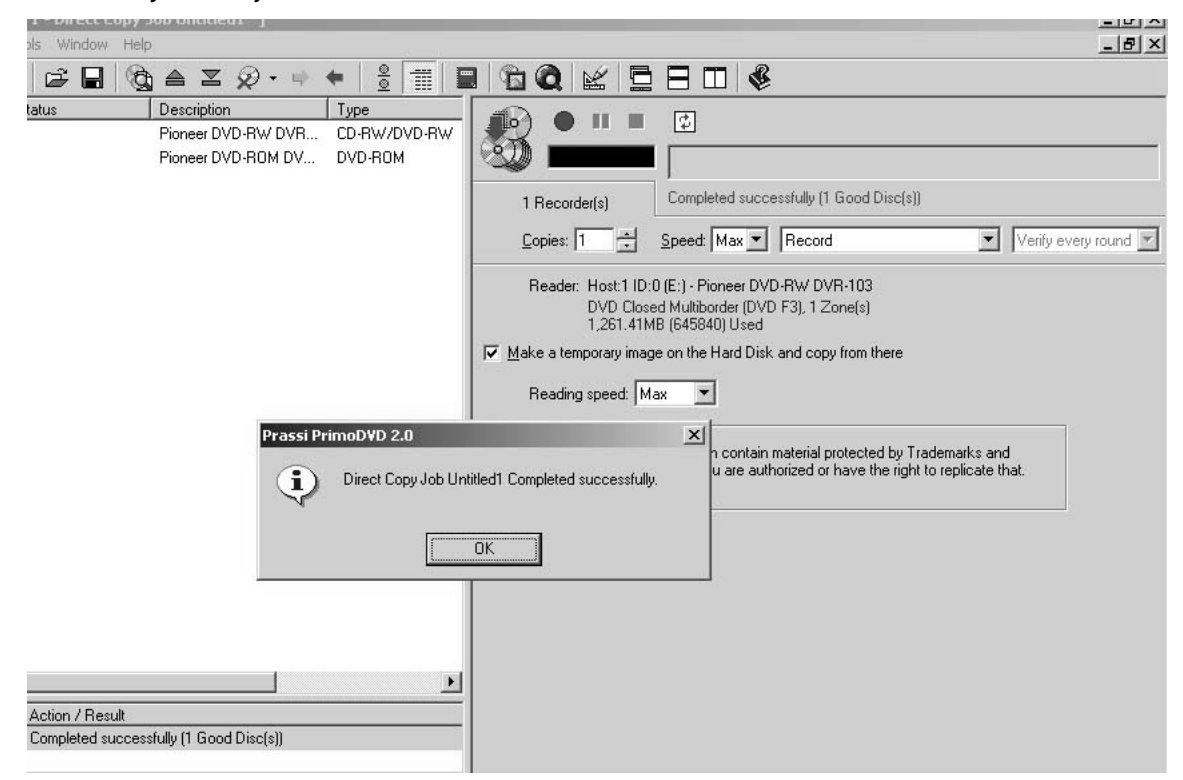

- 14. Remove the copied DVD-R/RW from the tray.
- 15. Click OK to close the notification pop-up window.
- 16. Exit the Veritas application.

### Additional Information:

The amount of time it takes to record an image file to the HDD then record the material on to blank DVD-R/RW media depends upon how much information needs to be recorded. The complete process of copying a full disc of data to a temporary file then transferring the material to a DVD-R/RW disc takes approximately 45 minutes.

For customers who need to make disc copies using a <u>DVR-S201</u> drive, please refer to PIB #190004 on the Pioneer website under <u>Service & Support/Business Products Support</u>.

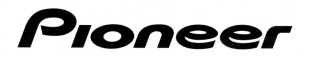

For more information regarding Veritas applications, refer to the following webpages: <u>http://www.veritas.com/products/listing/SystemRequirementList.jhtml?productId=primodvd</u> <u>http://www.veritas.com/products/listing/ProductBenefitList.jhtml?productId=primodvd</u> <u>http://www.veritas.com/products/category/ProductDetail.jhtml?productId=recordnowmax</u>

For additional assistance, please contact your Pioneer representative or refer to the website: <u>www.pioneerelectronics.com</u>